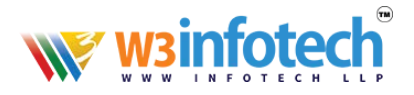

# How to Update DNS Records

1. Use this link to open browser <u>https://w3infotech.com/login</u>

Enter the following information:

- Username: your mail address
- Password: your password

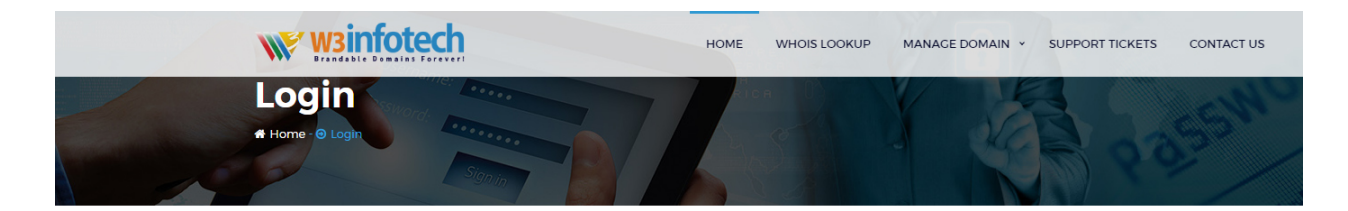

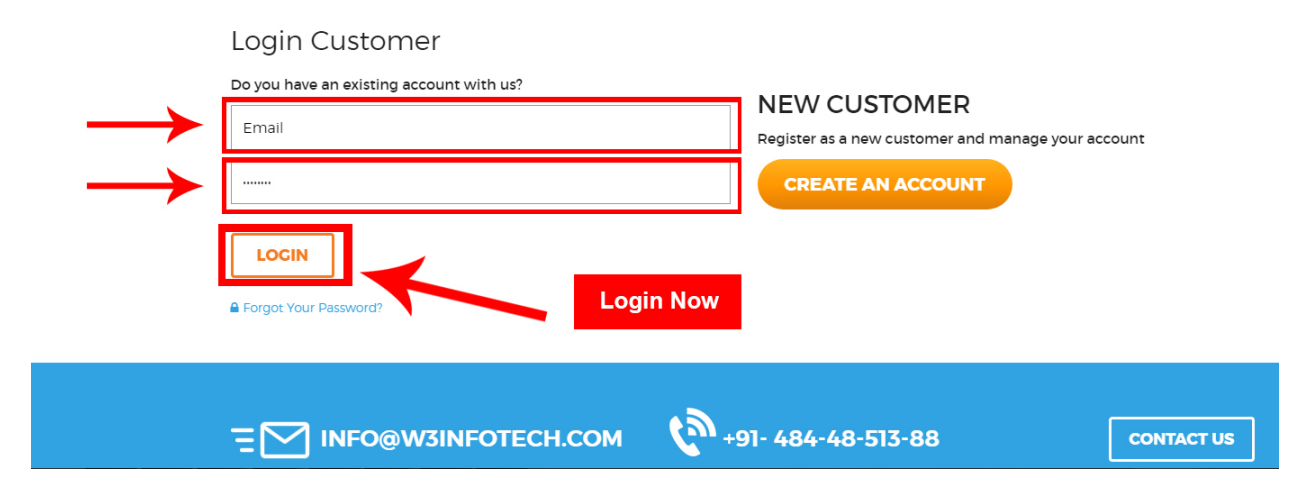

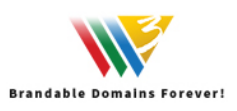

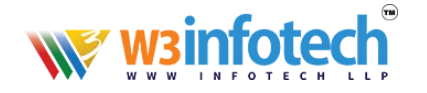

### 2. After Login view My Account Page and Select Domains tab:

| Brar                                             |                                                                                                    |                                                                                                    | HOME W                                                                                     | HOIS LOOKUP MA                                                                                                    | NAGE DOMAIN Y                                                                                                    | SUPPORT TIC                                          |
|--------------------------------------------------|----------------------------------------------------------------------------------------------------|----------------------------------------------------------------------------------------------------|--------------------------------------------------------------------------------------------|----------------------------------------------------------------------------------------------------|----------------------------------------------------------------------------------------------------|------------------------------------------------------|
| Accour                                           | NT<br>LE<br>DOMAINS &<br>SERVICES                                                                                                    | SEARCH<br>DOMAINS                                                                                                    | <b>KETS</b>                                                                                | C                                                                                                    | BILLING                                                                                                    | W3I CLOUI<br>EMAIL                                   |
| ALL                                              | ® REGISTERED DOMAIN                                                                                                    | PENDING DOMAI                                                                                                    | NS 🛦 EX                                                                                    | PIRED DOMAINS                                                                                                    | ¢ SERVICES                                                                                                    |                                                      |
|                                                  |                                                                                                    |                                                                                                    |                                                                                            |                                                                                                    |                                                                                                    |                                                      |
| SI.No.                                           | Domain Name                                                                                                    | Services                                                                                                    | Status                                                                                     | Registered Date                                                                                                    | Expiry Date                                                                                                    |                                                      |
| <b>SI.No.</b><br>1                               | Domain Name<br>girishjohn.in                                                                                                    | Services<br>Domain Registration                                                                                                    | Status<br>Active                                                                           | Registered Date                                                                                                    | Expiry Date                                                                                                    | VIEW                                                 |
| <b>SI.No.</b><br>1<br>2                          | Domain Name<br>girishjohn.in<br>iemail.in                                                                                                  | Services<br>Domain Registration                                                                                                    | Status<br>Active                                                                           | Registered Date                                                                                                    | Expiry Date           Jun 4 2020           Jun 26 2020                                                                                                    | VIEW                                                 |
| SI.No.<br>1<br>2<br>3                            | Domain Name<br>girishjohn.in<br>iemail.in<br>isl.football                                                                                  | Services Domain Regiscration C Select Domain                                                                                       | Status<br>Active<br>s & Service                                                            | Registered Date       Jun 4 2019       1 26 2019                                                                                                    | Expiry Date           Jun 4 2020           Jun 26 2020           Dec 21 2020                                                                                       | VIEW                                                 |
| SI.No.<br>1<br>2<br>3<br>4                       | Domain Name       girishjohn.in       iemail.in       isl.football       mohanlal.actor                                                    | Services Domain Registration C Select Domain C Domain Registration                                                                 | Status<br>Active<br>S & Service<br>Active                                                  | Registered Date<br>Jun 4 2019<br>S                                                                                                    | Explry Date           Jun 4 2020           Jun 26 2020           Dec 21 2020           Jun 2 2020                                                                  | VIEW<br>VIEW<br>VIEW<br>VIEW                         |
| SI.No.<br>1<br>2<br>3<br>4<br>5                  | Domain Name       girishjohn.in       iemail.in       isl.football       mohanlal.actor       travancoretwingle.in                         | Services Domain Registration C Select Domain C Domain Registration Domain Registration                                             | Status<br>Active<br>S & Service<br>Active<br>Expired                                       | Registered Date Jun 4 2019 b 26 2019 b 26 2019 c 2019 c 20 | Expiry Date           Jun 4 2020           Jun 26 2020           Dec 21 2020           Jun 2 2020           Jan 4 2020                                             | VIEW<br>VIEW<br>VIEW<br>VIEW                         |
| SLNO.<br>1<br>2<br>3<br>4<br>5<br>6              | Domain Name       girishjohn.in       iemail.in       isl.football       mohanlal.actor       travancoretwingle.in       w3.ae             | Services Domain Registration C Domain Registration Domain Registration Domain Registration Domain Registration                     | Status       Active       s & Service       Active       Expired       Active              | Registered Date Jun 4 2019 b 26 2019 b 26 2019 c 2019 c 20 | Explry Date           Jun 4 2020           Jun 26 2020           Dec 21 2020           Jun 2 2020           Jan 4 2020           Nov 19 2020                       | VIEW<br>VIEW<br>VIEW<br>VIEW<br>VIEW<br>VIEW         |
| <b>SI.No.</b><br>1<br>2<br>3<br>4<br>5<br>6<br>7 | Domain Name       girishjohn.in       iemail.in       isl.football       mohanlal.actor       travancoretwingle.in       w3.ae       w3.qa | Services Domain Registration C Domain Registration Domain Registration Domain Registration Domain Registration Domain Registration | Status       Active       S & Service       Active       Expired       Active       Active | Registered Date           Jun 4 2019           26 2019           Jan 4 2019           Jan 4 2019           Nov 19 2018                                                                                                    | Explry Date           Jun 4 2020           Jun 26 2020           Dec 21 2020           Jun 2 2020           Jan 4 2020           Nov 19 2020           Nov 19 2020 | View<br>View<br>View<br>View<br>View<br>View<br>View |

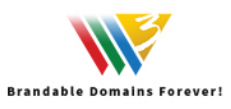

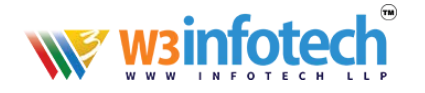

#### 3. View to **Domains & services** Page, then click your domain.

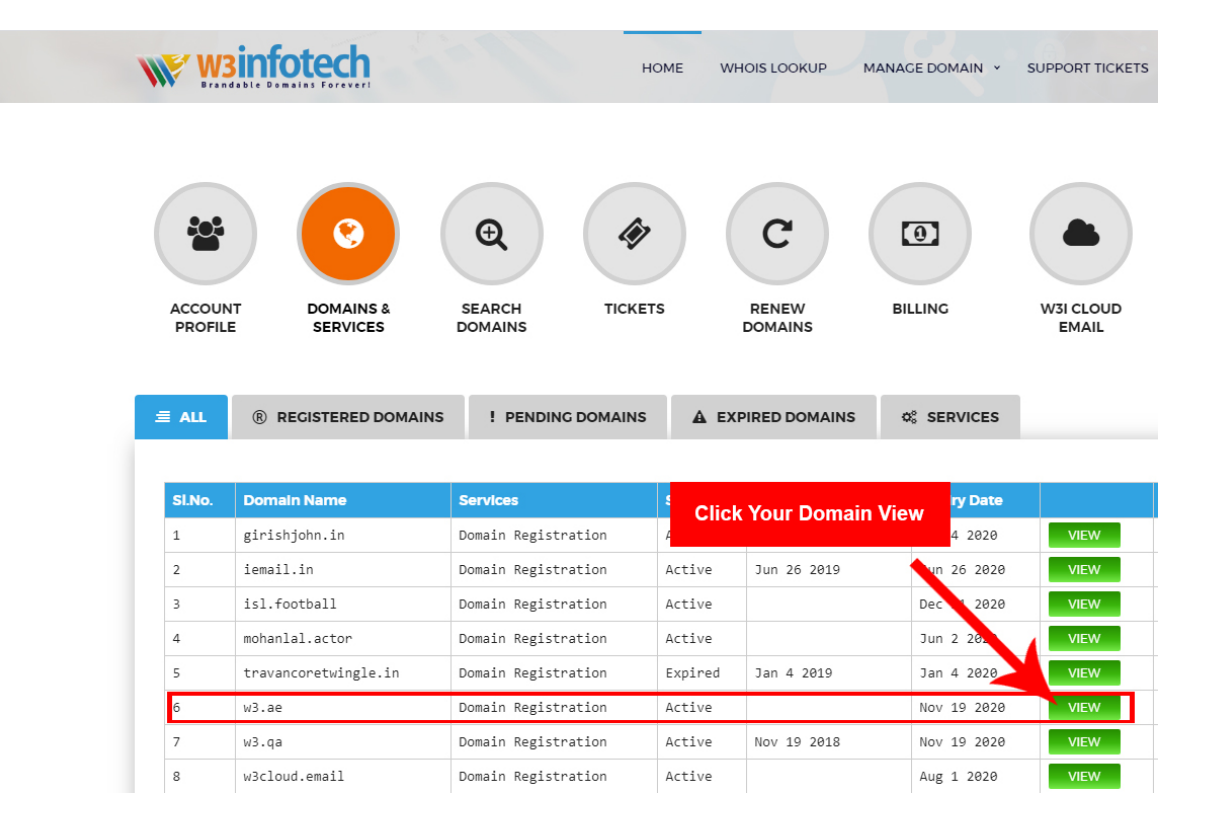

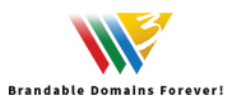

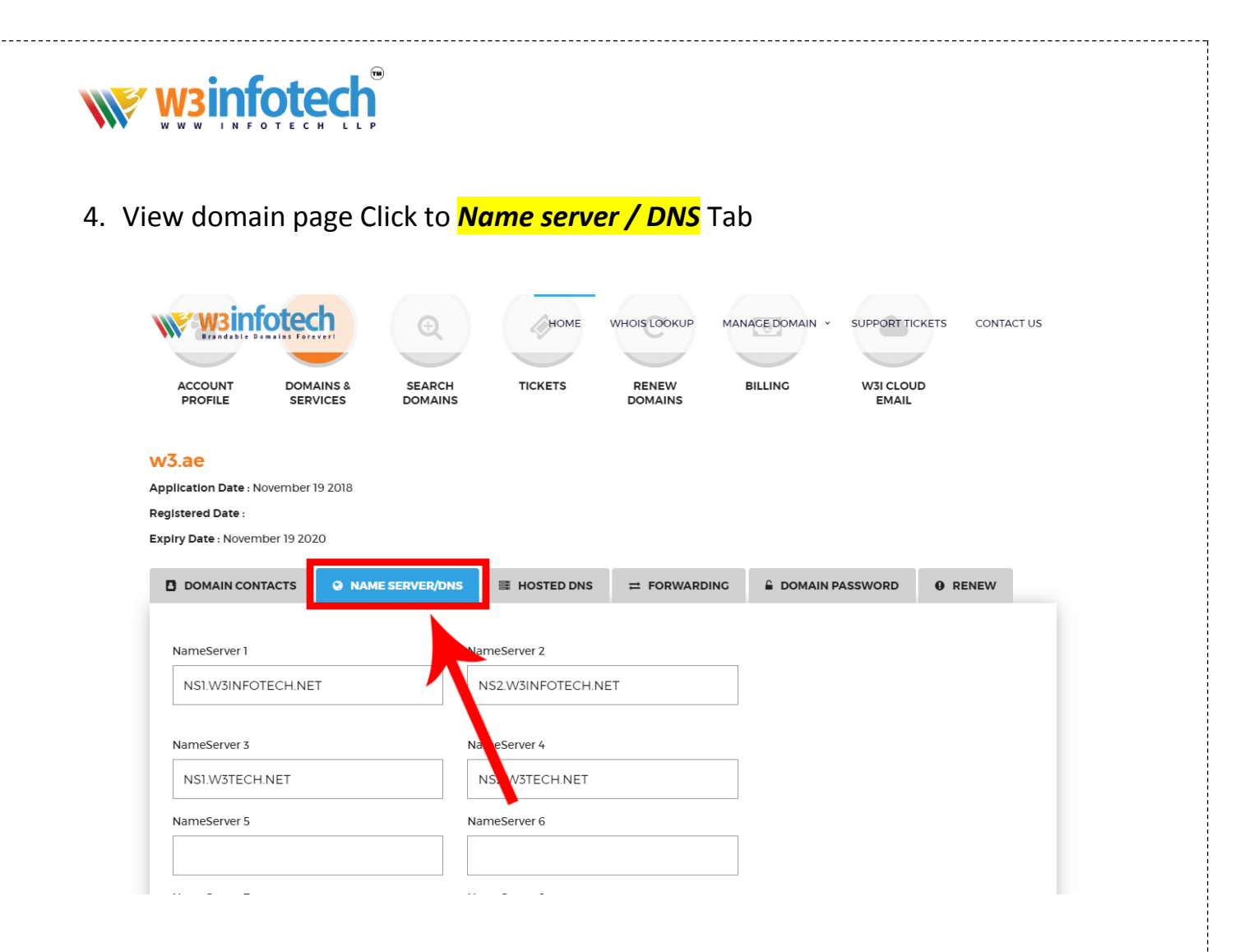

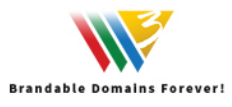

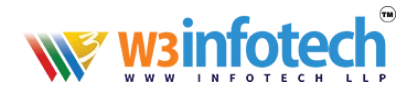

### 5. View to **Name server / DNS** page

- NS1.W3INFOTECH.NET
- NS2.W3INFOTECH.NET

Then you can Edit DNS Record.

#### Check Below Screen shot

| winfoted           | h               | HOME             | WHOIS LOOKUP | MANAGE DOMAIN | I Y SUPPORT TH | CKETS CONTAC |
|--------------------|-----------------|------------------|--------------|---------------|----------------|--------------|
| DOMAIN CONTACTS    | NAME SERVER/DNS | 書 HOSTED DNS     |              |               | IN PASSWORD    | • RENEW      |
|                    |                 |                  |              |               |                |              |
| NameServer 1       |                 | NameServer 2     |              |               |                |              |
| NS1.W3INFOTECH.NET |                 | NS2.W3INFOTECH.N | ET           |               |                |              |
| NameServer 3       |                 | NameServer 4     |              |               |                |              |
| NS1.W3TECH.NET     |                 | NS2.W3TECH.NET   | <b>\</b>     |               |                |              |
| NameServer 5       |                 | NameServer 6     |              |               |                |              |
| NS1.W3INFOTE       | CH.NET          | NS2.W3INF        | OTECH.NET    |               |                |              |
| NameServer 7       |                 | NameServer 8     |              |               |                |              |
|                    |                 |                  |              |               |                |              |
| SUBMIT             |                 |                  |              |               |                |              |

Edit DNS Records

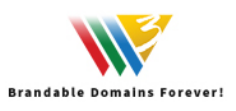

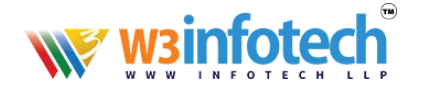

# 6. Then you can edit / **Update DNS Records**

| www.wsinfotech      | <u>ן</u>           | HOME | WHOIS LOOKUP | MANAGE DOMAIN 👻 | SUPPORT TICKETS | CONTACT US |
|---------------------|--------------------|------|--------------|-----------------|-----------------|------------|
| Edit DNS Rec        | cords              |      |              |                 |                 |            |
| w3.ae<br>NS Records |                    |      |              |                 |                 |            |
| Hostname            | Nameserver         |      | •            |                 |                 |            |
| .w3.ae              | ns1.w3infotech.net |      |              |                 |                 |            |
| .w3.ae              | ns2.w3infotech.net |      |              |                 |                 |            |
| A Records           |                    |      |              |                 |                 | +          |
| MX Records          |                    |      |              |                 |                 | +          |
| TXT Records         |                    |      |              |                 |                 | +          |
| CNAME Records       |                    |      |              |                 |                 | +          |
| SRV Records         |                    |      |              |                 |                 | +          |
| SPF Records         |                    |      |              |                 |                 | +          |
| SOA Records         |                    |      |              |                 |                 | +          |

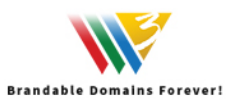

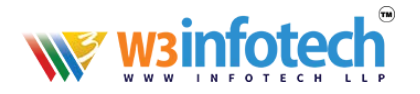

### 7. Edit / **Update A Records**

• "@ or \* " not required

|                       | ns1.w3infotec | h.net<br>HOME    | WHOIS LOOKUP | MANAGE DOMAIN 💉 | SUPPORT TICKETS | CONTACT U |
|-----------------------|---------------|------------------|--------------|-----------------|-----------------|-----------|
| A Records             |               |                  |              |                 |                 | -         |
| Host Name             | .w3.ae        | IP Address       | ]            | Add A Record    |                 |           |
| Available A Red       | cords         |                  |              |                 |                 |           |
| Host Name             |               | " @ or * " not r | equired      | Actions         | _               |           |
|                       | .w3.ae        | 209.59.158.145   |              | Update          |                 |           |
| "@ or *" not required | .w3.ae        | 209.59.138.143   |              | Update          |                 |           |
| MX Records            |               |                  |              |                 |                 | +         |
| TXT Records           |               |                  |              |                 |                 | +         |
| CNAME Records         |               |                  |              |                 |                 | +         |
| SRV Records           |               |                  |              |                 |                 | +         |
| SPF Records           |               |                  |              |                 |                 | +         |

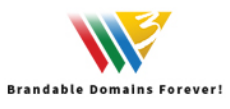

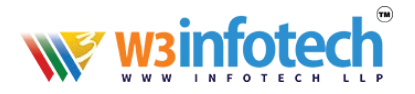

### 8. Edit / Update MX Records

Priority should be Compulsory

| MX Records                          |                |          |                       |              | - |
|-------------------------------------|----------------|----------|-----------------------|--------------|---|
| * @ or * " not required Mail Domain | Mail Exchanger | Priority | A                     | dd MX Record |   |
| Available MX Records                |                |          |                       |              |   |
| TXT Records                         | " @ or * " not | required |                       |              | + |
| CNAME Records                       |                |          |                       |              | + |
| SRV Records                         |                |          | Priority Should be Co | ompulsory    | + |

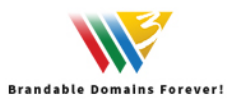

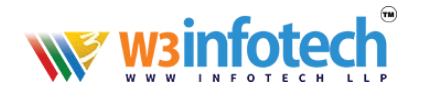

## 9. Edit / <mark>Update TXT Records</mark>

| W3infotech<br>W3. Brandable Domains Foreverths2. W3infotech | net HOME           | WHOIS LOOKUP | MANAGE DOMAIN 🔸 | SUPPORT TICKETS | CONTACT |
|-------------------------------------------------------------|--------------------|--------------|-----------------|-----------------|---------|
| A Records                                                   |                    |              |                 |                 | +       |
| MX Records                                                  |                    |              |                 |                 | +       |
| TXT Records                                                 |                    |              |                 |                 | -       |
| *@ or * * not required<br>Host Name .w3.ae                  | TXT Record         |              | Add TXT Reco    | d               |         |
| Available TXT Records                                       | " @ or * " not red | uired        |                 |                 |         |
| CNAME Records                                               |                    |              |                 |                 | +       |
| SRV Records                                                 |                    |              |                 |                 | +       |
| SPF Records                                                 |                    |              |                 |                 | +       |
| COA Decords                                                 |                    |              |                 |                 |         |

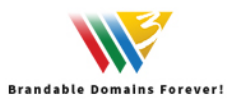

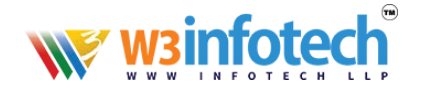

### 11. Edit / <mark>Update SRV Records</mark>

| Protocol     |                    | HostName                                    | .w3.ae                                                   | Weight                                                       |                                                                                           |
|--------------|--------------------|---------------------------------------------|----------------------------------------------------------|--------------------------------------------------------------|-------------------------------------------------------------------------------------------|
| Target       |                    | Priority                                    |                                                          | Add SRV Rec                                                  | ord                                                                                       |
| " @ or * " ( | not requir         | ed                                          |                                                          |                                                              |                                                                                           |
|              |                    |                                             |                                                          |                                                              |                                                                                           |
|              | Protocol<br>Target | Protocol<br>Target<br>" @ or * " not requir | Protocol<br>Target<br>Priority<br>"@ or * " not required | Protocol<br>Target<br>W3.ae<br>Priority<br>W3.ae<br>Priority | Protocol HostName .w3.ae Weight<br>Target Priority Add SRV. Rec<br>"@ or * " not required |

13. DNS Records update setup is **Now Complete**.

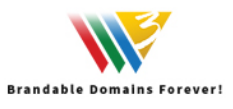